# **BETHA** Pessoal e Recursos Humanos

# Folha Nível Salarial

Versão 1.0

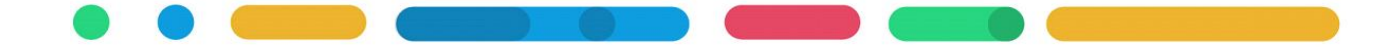

### APRESENTAÇÃO

Este é o documento do sistema Folha - Nível Salarial.

O objetivo deste manual é orientar o cadastro do nível salarial, a vinculação do nível salarial ao cargo, e a vinculação do nível salarial no cadastro do funcionário.

Os seguintes itens serão abordados:

- 1. INTRODUÇÃO
- 2. CADASTRO DE NÍVEL SALARIAL
- 3. CARGOS COM INFORMAÇÃO DE NÍVEL SALARIAL
- 4. FUNCIONÁRIOS COM INFORMAÇÃO DE NÍVEL SALARIAL

Elaboração Márcia Dall Agnol 03/2017

## CAPÍTULO 1 INTRODUÇÃO

#### Após este capítulo você estará apto a:

• Conhecer as exigências atendidas com o cadastro de nível salarial.

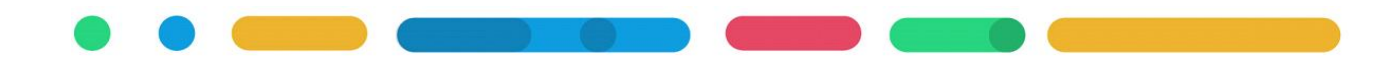

#### 1. INTRODUÇÃO

O plano de cargos e níveis salariais ocupa etapa importante no registro da transparência dos salários praticados na entidade conforme a legislação municipal, além de atender exigências do Tribunal de Contas de Santa Catarina(TCE) no e-Sfinge e no Transparência.

Realizando no Betha Folha os cadastros orientados neste manual, serão atendidas as seguintes exigências:

- e-Sfinge Web Service. A partir de 2017 o TCE exige a informação de carga horária dos cargos, e com o cadastro de nível salarial e vínculo do nível ao cargo esta exigência é atendida na geração da remessa do e-Sfinge WS pelo Betha Validador;
- Transparência Fly. O cadastro de Nível Salarial, e seu vínculo ao cargo estará sendo gerada ao Transparência Fly na consulta de Pessoal>> Níveis Salariais, através do envio de carga de dados pelo Agendador de tarefas.
- Servidores Públicos com informação precisa sobre o salário contratual, estas informações trazem veracidade ao princípio de isonomia. Além de diminuir erros cadastrais, e facilitar na aplicação de reajustes salariais coletivos no Betha Folha.

Neste manual será apresentado os cadastros necessários no Betha Folha referente aos níveis salariais.

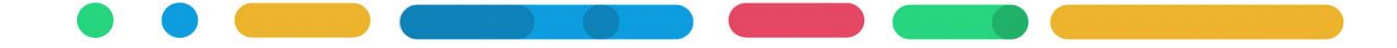

### CAPÍTULO 2 CADASTRO DE NÍVEL SALARIAL

#### Após este capítulo você estará apto a:

• Realizar cadastro de nível salarial.

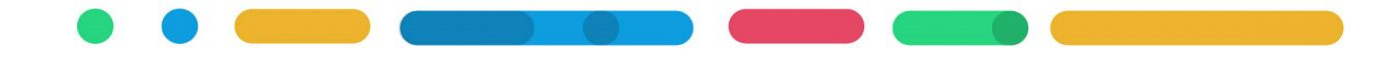

#### 2. CADASTRO DE NÍVEL SALARIAL

O cadastro de Níveis Salariais permite que sejam implementadas as tabelas salariais- conforme estabelecido em leis específicas. Estas leis determinam os planos de cargos e salários, bem como suas variações em forma de classes e referências, formando o plano de carreira do servidor. Também tem como finalidade de 'nivelar' os salários de certos grupos que utilizam o mesmo nível.

#### 2.1 PLANO SALARIAL

Realize o cadastro do plano salarial definido na legislação da entidade em Betha Folha>> Arquivos>> Cargos e Salários>> Planos Salariais, neste cadastro serão definidos as letras ou máscara dos níveis salariais conforme demonstra a Figura 01.

| Plano:              |                        |      |                   |     |
|---------------------|------------------------|------|-------------------|-----|
| Nome:               | PLANO GERAL            |      |                   |     |
| Data de início:     | 1 - Data de admissão 💌 |      |                   |     |
| Máscara da classe:  | A                      | Limi | te da classe:     | 1 🚔 |
| Máscara referência: | # •                    | Limi | te da referência: | 3   |
|                     |                        |      |                   |     |

Figura 01.

#### 2.2 NÍVEL SALARIAL

Para realizar o cadastro de nível salarial acesse Betha Folha>> Arquivos>> Cargos e salários>> Níveis Salariais, e preencha a exemplo da Figura 02, os dados do nível salarial conforme a sua Lei Vigente.

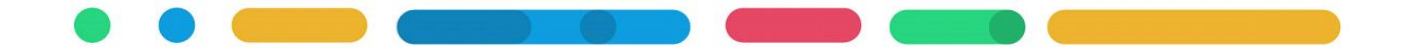

| me:<br>or:             | NOME DO N | ÍVEL SALARIAL<br>2.350,00 Carga horá | ria: 200,00 Coef.: [ | N•Não 💌    | Data criação: 13/03 | /201 |
|------------------------|-----------|--------------------------------------|----------------------|------------|---------------------|------|
| no:                    | 1 P       | LANO GERAL                           |                      |            |                     |      |
| ) de criação:          | 673 L     | ei, nº 845/2017 de 16/               | 02/2017              |            |                     |      |
| imo ato:               |           |                                      |                      |            |                     |      |
| digo para TCB          | : 9050    |                                      |                      |            |                     |      |
|                        |           |                                      |                      |            |                     |      |
| lasses e here<br>Ordem | Classe    | Referância                           | Fator/valor          | Valor      | Classe para o TCE   | Baf  |
| 1                      |           | 1                                    | 2 350 0000           | 2 350 0000 |                     | TICK |
| 2                      | A         | 2                                    | 2.397.0000           | 2.397.0000 |                     |      |
| 3                      | A         | 3                                    | 2.444,9400           | 2.444,9400 |                     |      |
| 4                      | В         | 1                                    | 2.585,0000           | 2.585,0000 |                     |      |
| 4                      | В         | 2                                    | 2.636,7000           | 2.636,7000 |                     |      |
| 5                      |           | 3                                    | 2.689,4340           | 2.689,4300 |                     |      |
| 4<br>5<br>6            | В         |                                      |                      |            |                     |      |
| 4<br>5<br>6            | В         |                                      |                      |            |                     |      |
| 4<br>5<br>6            | В         |                                      |                      |            |                     |      |
| 4<br>5<br>6            | B<br>     | 1                                    |                      |            |                     | Þ    |

#### Figura 02.

Se o plano salarial prevê Classes e Referências para o nível salarial, então use o facilitador de cadastro clicando na opção [Criar] da Figura 02 e será exibida a tela que auxiliará na inserção dos dados conforme a variação de Percentual/Valor entre as Classes e Referências, observe na Figura 03 a facilidade de informar os dados para geração dos dados do quadro Classes e Referências demonstrado na Figura 02.

Obs: As opções [Inserir] [Adicionar] [Excluir] estão disponíveis para ajustes cadastrais necessários, inclusive sendo possível alterar a informação da coluna Valor.

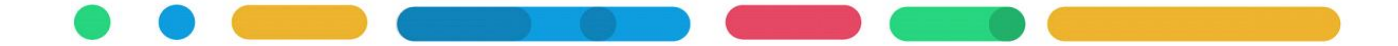

| Classe                            |            |      |                                         |  |  |
|-----------------------------------|------------|------|-----------------------------------------|--|--|
| Classe inicial:                   | A          |      | Quantidade de classe a gerar: 2         |  |  |
| Fator/valor inicial:              | 2.350,0    | 0000 | Reiniciar fator/valor por classe: Sim 💌 |  |  |
| Variação entre classe:            | Percentual | -    | Percentual de variação: 10,0000         |  |  |
| Referência<br>Referência inicial: | 1          | _    | Quantidade de refr. a gerar: 3 🜩        |  |  |
| √ariação entre refr.:             | Percentual | -    | Percentual de variação: 2,0000          |  |  |
| · ·                               | Sim        | -    |                                         |  |  |

#### Figura 03.

Após gravado o nível salarial, quando necessário alteração de valor ou de qualquer outro dado do nível poderá fazê-lo acessando Processos>> Históricos>> Salário>> Individual>> Nível Salarial. **Obs.:** Reajuste de valores nos níveis salariais são realizados por uma rotina específica em Processos>>Históricos>>Salários>>Coletivo, que aplica o reajuste no cadastro do nível e também no cadastro do funcionário que está vinculado ao nível salarial.

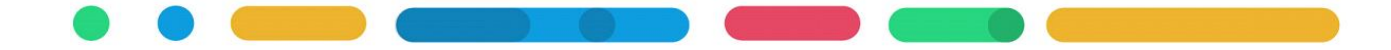

### CAPÍTULO 3 CARGOS COM INFORMAÇÃO SALARIAL

Após este capítulo você estará apto a:

• Realizar a vinculação do nível salarial ao cargo.

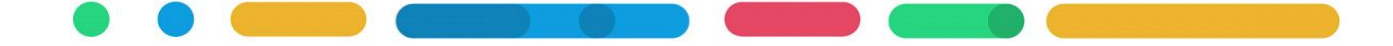

#### **3 CARGOS COM INFORMAÇÃO SALARIAL**

Após realizado o cadastro do nível salarial, chegou o momento de vincular o nível aos cargos como forma de delimitar a remuneração possível para cada cargo vigente. Os cargos vigentes no sistema Betha Folha podem ser consultados em Relatórios>> Cadastrais>> Cargos e Salários>> Cargos [Modelo] Cargos e Cargos não Utilizados.

#### 3.1 CADASTRO DO CARGO

Quando está realizando o cadastro do cargo em Betha Folha>> Arquivos>> Cargos e Salários>> Cargos, na aba Salários é possível Inserir/Adicionar o Nível Salarial vigente para o cargo.

| Data de alteração   | Níval | Nome Salário                                   |
|---------------------|-------|------------------------------------------------|
| 09/06/2015 16:29:25 | 5051  | Técnico Científico(TEC) SubGrupo 51 2.780,63 - |
|                     |       |                                                |
|                     |       |                                                |
|                     |       |                                                |
|                     |       |                                                |
|                     |       |                                                |
|                     |       |                                                |
| < <u> </u>          |       | 4                                              |

Figura 04.

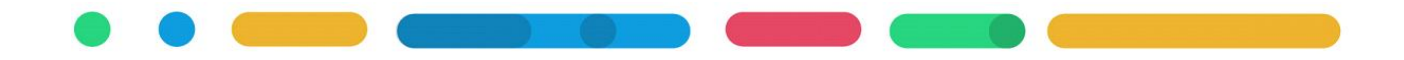

#### 3.2 CADASTRO DE HISTÓRICO DE NÍVEL SALARIAL

Para os cargos vigentes já cadastrados poderá inserir o histórico referente ao nível salarial, inclusive para finalizar/encerrar o uso de um determinado nível salarial. Para isso acesse Betha Folha>> Processos>> Históricos >> Cargos>> Informações Salariais. Conforme exemplo na Figura 05, informando o Cargo, a Data e Hora da alteação, o Nível Salarial e sua Classe e Referência Inicial e Final permitida para aquele cargo, e o Ato.

| Pagastro Histolicos            |                                             |              |            |
|--------------------------------|---------------------------------------------|--------------|------------|
| Cargo:                         | 99 14 4 1                                   |              |            |
| Nome:                          | PSICOLOGO                                   |              |            |
| Data e hora da alteração:      | 13/03/2017 01:00:00 Da                      | ata final: 🛛 | 00/00/0000 |
| Nível salarial:                | 9050 NOME DO NÍVEL SALARIAL                 | [            | 2.350,00   |
| Classe e ref. inicial anterior | -                                           | [            | 0,00       |
| Classe e ref. inicial:         | A - 1 (ordem: 1)                            | •            | 2.350,00   |
| Classe e ref. final anterior:  | -                                           | [            | 0,00       |
| Classe e ref. final:           | B - 2 (ordem: 5)                            | -            | 2.636,70   |
| Nº do ato:                     | 390 Lei Ordinária, nº 782/2015 de 09/06/201 | 5            |            |

#### Figura 05.

Para encerrar o uso de algum nível salarial nesta mesma tela informe o Cargo, e na aba Históricos selecione o histórico do nível salarial que não é mais vigente para o cargo, retorne para a aba Cadastro e informe o campo Data Final e Grave.

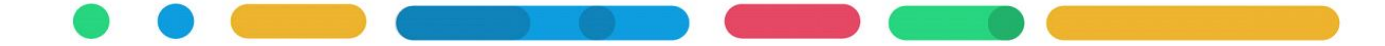

### CAPÍTULO 4 FUNCIONÁRIOS COM INFORMAÇÃO SALARIAL

Após este capítulo você estará apto a:

• Realizar a vinculação do nível salarial ao funcionário.

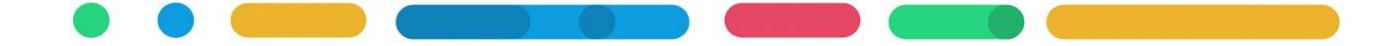

### 4 FUNCIONÁRIOS COM INFORMAÇÃO SALARIAL

Após realizado o cadastro do nível salarial e vinculado o nível salarial ao cargo, vincule o nível ao cadastro do servidor em Processos>> Históricos>> Salários>> Individual>> Funcionário.

| Funcionário:                               |                         | <b>▲ ▶ ▶</b>   <u>=</u> |                      |            |
|--------------------------------------------|-------------------------|-------------------------|----------------------|------------|
| Nome:<br>Data/hora alteração:<br>Ato:      | <br> 13/03/2017 18:03:0 | 9 Contr. p              | oor jornada parcial: | •          |
| Vivei anterior:<br>Classe e ref. anterior: |                         |                         |                      |            |
| Carga hor, mensal ant.:                    | Carga h                 | or, sem, ant.:          | Salário ant.:        |            |
| lível:<br>Nacca a referência:              |                         |                         |                      |            |
| Carga hor, mensal:                         | Carga ł                 | nor. semanal:           | Salário:             |            |
| fotivo alt. salarial:                      |                         | ,                       |                      |            |
| Data da alteração                          | Ato Nível ant.          | Classe ant.             | Ref. ant.            | Salário ar |
|                                            |                         |                         |                      |            |

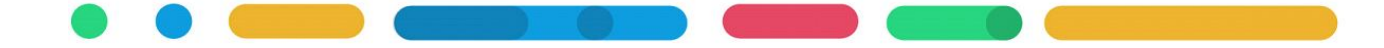